# 応用記述

# Atmel

# AVR1614: ウィジェット ツールキット - 始める前に

## Atmel マイクロ コントローラ

### 前提条件

- 必要な知識
- マイクロ コントローラとCプログラミング言語の基礎知識
- ソフトウェア必要条件
  - Atmel<sup>®</sup> Studio 6
  - Atmelソフトウェア枠組み3.3.0またはそれ以降
- ハードウェア前提条件
  - mXT143E Xplain評価基板
  - Xplain系統MCU評価基板
  - 書き込み器/デバッガ
    - Atmel AVR<sup>®</sup> JTAGICE3
    - Atmel AVR Dragon<sup>TM</sup>
    - $\bullet$  Atmel AVR JTAGICEmk ${\rm I\!I}$
    - Atmel AVR ONE!
- 予想完了時間
  - 2時間

# 序説

この資料の狙いはAtmelソフトウェア枠組みと共に配布されるウィントウシステムとウィシ・ェット ツールキット (WTK)を紹介することです。

この応用記述は以下を通して行う練習として構成されます。

- ・画像使用者インターフェース(GUI:Graphical User Interface)を作るために画面上で画像ウィジェット を構成設定する基礎
- ・使用者がウィジェットで相互に影響した時に還元する方法
- ・画面上に独自の画像要素を描画する方法

# 目次

| 1. | ウィント ウ システムとウィジェット ツールキットの紹介 ・・・・・・・・・・・・・・・・・・・・・・・・・・・・・・・・・・・・ | 3   |
|----|-------------------------------------------------------------------|-----|
|    | 1.1. 概要 •••••••••••••••••••••••••••••••••••                       | 3   |
|    | 1.2.                                                              | 4   |
|    | 1.3. 事象処理                                                         | 4   |
|    | 1.3.1. 描画事象                                                       | • 6 |
|    | 1.4. ウィジェット ツールキット ・・・・・・・・・・・・・・・・・・・・・・・・・・・・・・・・・・・・           | 7   |
|    | 1.5. ウィンドウ システム事象待ち行列 ・・・・・・・・・・・・・・・・・・・・・・・・・・・・・・・・・・・・        | 8   |
| 2. | 練習課題 ••••••                                                       | 3   |
|    | 2.1. 課題1: 始める前に ・・・・・・・・・・・・・・・・・・・・・・・・・・・・・・・・・・・・              | 3   |
|    | 2.2. 課題2: 釦追加 ···································                 | 4   |
|    | 2.3. 課題3: 基礎枠追加 ······                                            | 4   |
|    | 2.4. 課題4:全てを一緒に接続・・・・・・・・・・・・・・・・・・・・・・・・・・・・・・・・・・・・             | 3   |
| 3. | 改訂履歴·····                                                         | 4   |

# 1. ウィント・ウ システムとウィシ・エット ツールキットの紹介

### 1.1. 概要

画像表示システムは画像応用で使用することができる多数のドライベ層から成ります。後続する図は利用可能な層が図1-1.で図解されます。

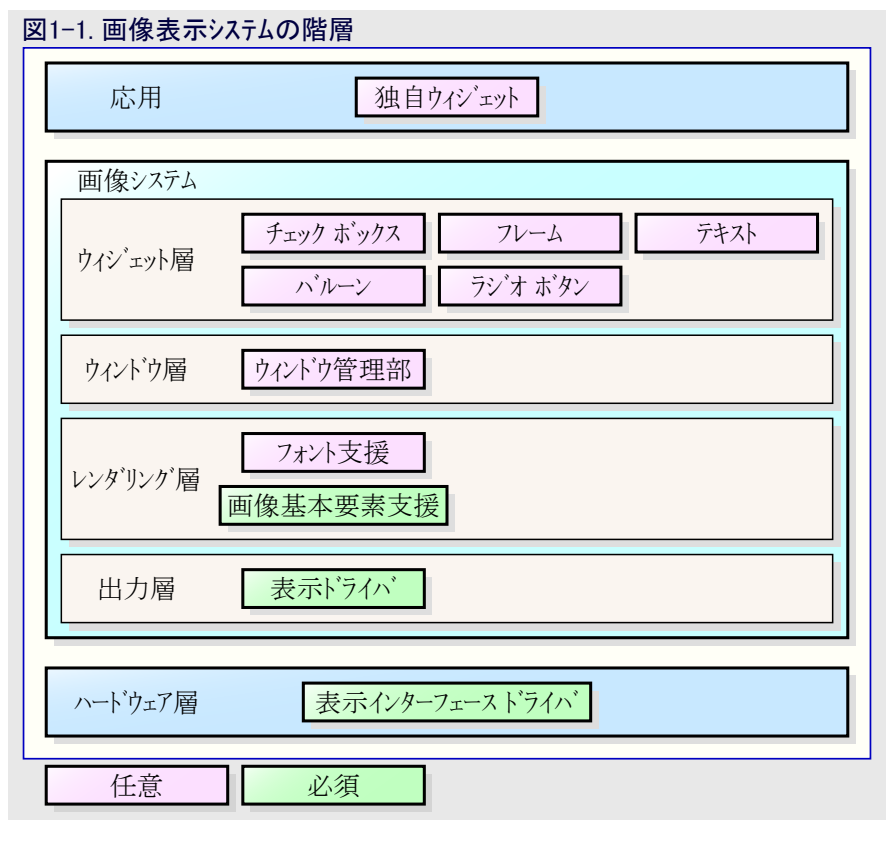

# 1.2. ウィント・ウ システム

ウィントウシステムは2次元ウィントウを構成するための部署です。ウィントウは各ウィントウが1つの親と多数の子を持つことができる樹状構造で 構成されます。ウィントウシステムは影響を及ぼされるウィントウの事象処理部によって待ち行列にされて処理されることも事象に許します。 表1-1.はウィントウを定義する特性を示します。

| 表1-1. ウィント・ウ特性                                   |                                                                                                    |  |  |  |  |
|--------------------------------------------------|----------------------------------------------------------------------------------------------------|--|--|--|--|
| 特性                                               | 特性                                                                                                    |  |  |  |  |
| 位置と領域/大きさ 画面上の位置とウィンドウの大きさ                       |                                                                                                    |  |  |  |  |
| 親と子の関連 ウィンドウはそれらが1つの親と多数の兄弟、多数の子を持つことができる樹状構造で構成 |                                                                                                    |  |  |  |  |
| 可視性                                              | ウィント・ウは画面上で可視/割り当て、または不可視/未割り当てにすることができます。                                                                           |  |  |  |  |
| 背景                                               | 背景ビットマップはデータまたはプログラムのどちらかのメモリに格納されたビットマップまたは無地単色のどちらにもできます。                                                          |  |  |  |  |
| ウィンドウ動きフラク                                       | 現在実装されている動きは次の通りです。<br>・押下での立ち上げ:ウィントウ内でポインタ事象が起きた時に先頭の子としてウィントウを立ち上げます。<br>・親を再描画:ウィントウを描画する時に親を再描画します(透過ウィントウに有用)。 |  |  |  |  |
| 事象処理部                                            | ウィント・ウに関する事象を処理する関数へのポインタ                                                                                            |  |  |  |  |

ウィントウシステムはそれ自身またはウィジェットツールキットと共に使用することができます。

図1-2.はいくつかのウィシェット例を表現するのに使用されるウィンドウ間の関連を示します。この図は先頭の子(top\_child)と次の兄弟(nex t\_sibling)のポインタを示します。親と、単に逆の方向で位置を指示する、前の兄弟(prev\_sibling)のポインタは図を簡単にするために省略 されています。

この図は位置と大きさがどう影響を及ぼして表示器上でウィントウがどう表現され得るかも図解します。

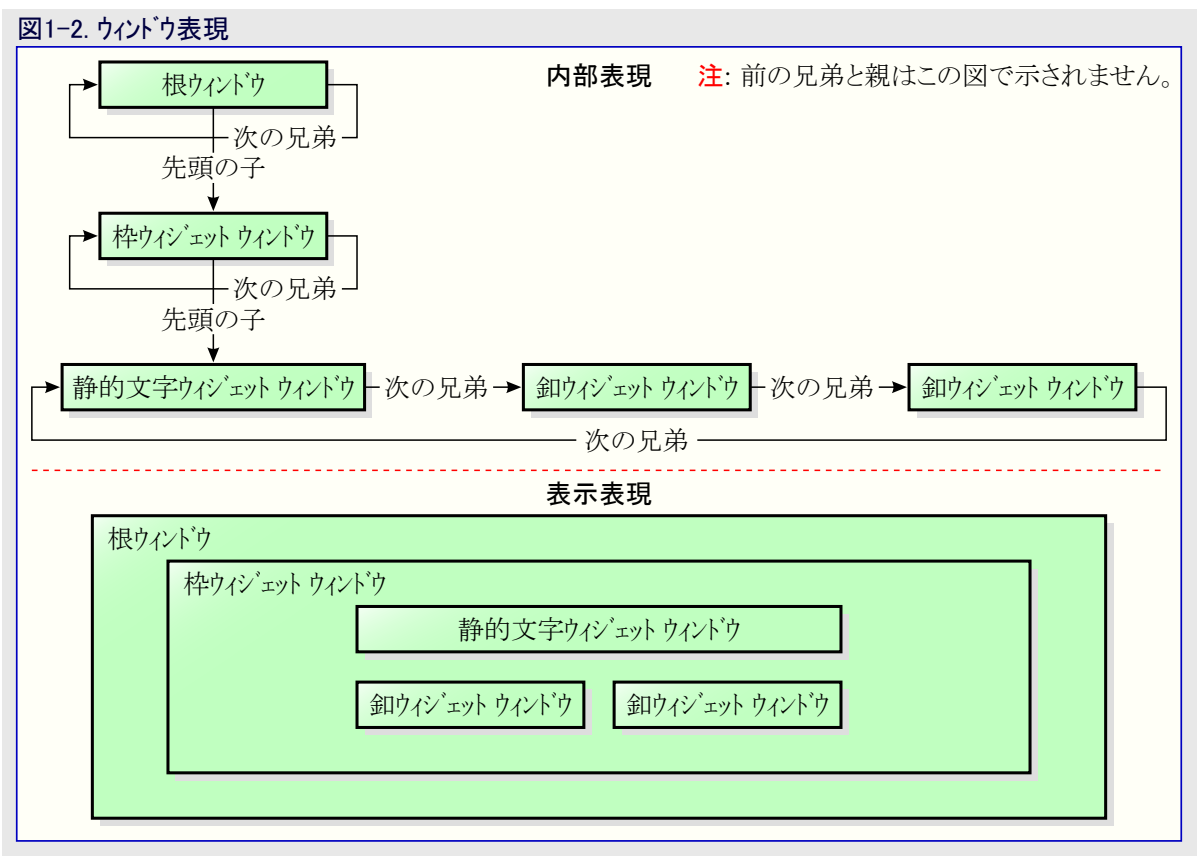

### 1.3. 事象処理

ウィンドウシステムは使用者またはシステム相互作用が起きる時に利用可能なウィンドウを更新するために事象を使用します。ウィンドウシステムに 関する全体事象処理部は影響を及ぼされるウィンドウの各々に対する形態設定された事象処理部を呼びます。表1-2.はウィンドウシステム によって発行され得る事象の形式を記述します。

| 表1-2. ウイントウ用事家形式 |                                                  |  |  |  |
|------------------|--------------------------------------------------|--|--|--|
| 事象名              | 説明                                               |  |  |  |
| ポインタ事象           | 用者がマウスをクリック、移動、開放、またはウィントウ内側の画面を触った。             |  |  |  |
| キーホート・事象         | 使用者がキーボート、またはキーハット、でキーを押した。                      |  |  |  |
| 立ち上げ事象           | ウィンドウがそれの親ウィンドウの内側で先頭に立ち上げられた。                   |  |  |  |
| 立ち下げ事象           | 別のウィンドウが先頭に立ち上げられたので、このウィンドウはもはや先頭の子ではありません。     |  |  |  |
| フォーカス取得事象        | ウィントウがキーホート・のフォーカス(割り当て)を得ました。                   |  |  |  |
| フォーカス喪失事象        | ウィントウがキーホート・のフォーカス(割り当て)を失いました。                  |  |  |  |
| 描画事象             | (ウィント・ウ背景が描画された後の)ウィント・ウ描画要求                     |  |  |  |
| 属性事象             | (背景、位置などのような)ウィンドウの属性が変更されました。                   |  |  |  |
| 消失事象             | ウィンドウシステムそれ自身によって処理されないウィンドウに割り当てられた全メモリを開放する要求。 |  |  |  |

### 1.3.1. 描画事象

描画事象はウィンドウを描画する時に使用されます。ウィンドウ描画時、以下が起こります。

- 1. 親はWIN\_BEHAVIOR\_REDRAW\_PARENT属性が設定されている場合に描画されます。
- 2. ウィンドウの背景が描画されます。
- 3. ウィンドウ/ウィシェットを描画するためにウィンドウに関する事象処理部が呼ばれます。
- 4. 子は底の子で始まり先頭の子で終わるように描画されます。

## 1.4. ウィジェット ツールキット

ウィジェット ツールキットは画像表示で使用するための多くの共通ウィジェットを実装します。ツールキットはウィジェットを実装するためにウィンドウシステムと表示ドライハ、からの機能を使用します。ウィシ´ェットは使用者に還元を示すことができる、画面上に配置される画像表示要素として定義されます。多くのウィシ´ェットはマウスまたは接触画面によって操作することもできます。

例のウィシェットは釦ウィシェットです。このウィシェットは画像使用者インターフェース(GUI)で一般的です。このウィシェットは"Initiale Launch Sequen ce"のようないくつかの文字を表示することができ、使用者がウィシェット上でクリックする時にそれが押されたことを示すために色を変えます。使用者が押下を開放すると、釦上の文字によって示されるような活動を始めます。

表1-3.はウィシ・ェット ツールキットで配給される、予め実装されるウィシ・ェット形式の一覧を一覧にし、一方図1-3.はそれらが表示器上に描画される時にウィシ・ェットのいくつかがどう見え得るかを示します。

| 表1-3. 実装されるウィジェット形式 |                                                 |  |  |
|---------------------|-------------------------------------------------|--|--|
| ウィシェット名             | 代表的な使用法/使用例                                     |  |  |
| 基礎枠                 | 他のウィシェット用の主ウィントゥ                                |  |  |
| 釦                   | 使用者からの接触/マウス押下の記録                               |  |  |
| チェック ホ゛ックス          | スィッチのON(チェック)またはOFF(非チェック)の機能を使用者に許します。         |  |  |
| 進捗バー                | 作業の進捗または(車の燃料または速度の水準のような)変数の現在の状態を画像的に表現するのに使用 |  |  |
| ラシオ ボタン             | 利用可能な多数の機能の内から1つを選ぶのを使用者に許します。                  |  |  |
| 滑動子                 | マウスまたは接触入力で特別な入力値を設定することを使用者に許します。              |  |  |
| ラベル                 | 画面に文字を表示                                        |  |  |

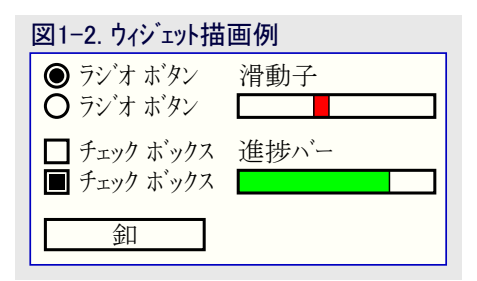

# 1.5. ウィント・ウ システム事象待ち行列

前で記述されたように、ウィントウシステムは内部的な事象待ち行列を持ちます。処理されるべき使用者入力と起こるウィントウシステムの更 新のために、この待ち行列は規則的に処理されなければなりません。本来、ウィシェット ツールキットがウィントウシステムに基づくため、ウィシェッ トは規則的に処理されるべきウィントウシステムの事象待ち行列も必要です。

加えて、ウィンドウシステムは(接触感知器や押し釦のような)使用者入力ドライバを自動的にインターフェースせず、故に使用者入力の低位処理とウィンドウシステムの事象待ち行列で対応する事象を生成するのは応用の責任です。

このような使用者入力処理と事象待ち行列処理を行う方法の例については練習プロジェクトのmain関数内の作業繰り返しを参照してください。

# 2. 練習課題

この実践作業はウィントウシステムとウィシェットツールキットで始める方法を網羅します。この練習の目的はコート、に精通して直ぐにあなた自身のGUI応用を作成することを学ぶことです。

練習は以下の4つの課題から成ります。

### 課題1.始める前に

この課題はAtmel Studio内の新しいウィジェット ツールキット プロジェクトを開始する方法と、あなたの基板で走行する応用を得る方法を示します。

### 課題2. 釦追加

この課題は釦ウィジェットを追加する方法を示します。

### 課題3. 基礎枠追加

この課題は画面での描画に使用することができる基礎枠ウィジェットを追加する方法を示します。

### 課題4. 全てを一緒に接続

この課題は操作されて画面で表示されるべき計数器の値を許すために釦と枠を共に接続する方法を示します。

### ご幸運を!

# 2.1. 課題1: 始める前に

画像使用者インターフェースを始めましょう。

- この課題の目的はあなたが以下の方法を学ぶことです。
- ・評価基板とデバッガの接続
- コードのコンパイル
- Xplain基板へのコードの格納
- 1. コンピュータにAtmel StudioとAtmelソフトウェア枠組みの正しい版がインストールされていることを確実にしてください。
- 2. Atmel Studioを開始して図2-1.で示されるように新しいウィシェット ツールキット プロジェクトを作成してください。
- 1. "File"⇒"New"⇒"Example project from ASF ..."をックリックしてください。
- 2. 検索領域で"widget"を入力してください。
- 3. Xplain基板用の練習プロジェクトを選択して"OK"をクリックしてください。

### 図2-1. ASFプロジェクト ウィザードでのウィジェット ツールキット練習プロジェクトの作成

| New Example Proj                                               | lect from                                          | n ASF                                                                                                    |                                                                                                    |          |        |                                                                                                    |  |
|----------------------------------------------------------------|----------------------------------------------------|----------------------------------------------------------------------------------------------------|----------------------------------------------------------------------------------------------------|----------|--------|----------------------------------------------------------------------------------------------------|--|
| ASF Version C<br>All Projects<br>Kit<br>Category<br>Technology | ustor •                                            | Device Family: All  Device Family: All  Divit ests for spin  Widget ToolKit tra  Widget ToolKit tra  Widget ToolKit tra  Widget ToolKit tra  Widget ToolKit tra | Category: All  rer widget - Xplain  ining - UC3-A3 Xplained  ining - UC3-A3 Xplained  ining - CU3-L0 Xplained  ining - XMEGA-A3 Kplained  ining - XMEGA-B1 Xplained | • widget | ×      | Widget ToolKit<br>training<br>Al Xplained<br>Training skeleton code for the<br>application note "AVR1614:<br>Widget ToolKit - Getting<br>Started". [Widget ToolKit<br>training - XXEGA-A1<br>Xplained - ATxmega128A1]<br>View Help |  |
| Project Name:                                                  | WTK_                                               | TRAINING11                                                                                                    |                                                                                                    |          |        |                                                                                                    |  |
| Location:                                                      | m: C:\Users\ <b></b> Documents\atmel studio Browse |                                                                                                    |                                                                                                    |          | Browse |                                                                                                    |  |
| Solution: Create New Solution                                  |                                                    | Ŧ                                                                                                    |                                                                                                    |          |        |                                                                                                    |  |
| Solution name: WTK_TRAINING11                                  |                                                    |                                                                                                    |                                                                                                    |          |        |                                                                                                    |  |
| Device:                                                        | ATxme                                              | ga128A1                                                                                                    |                                                                                                    |          |        |                                                                                                    |  |
|                                                                |                                                    |                                                                                                    |                                                                                                    |          |        | <u>O</u> K <u>C</u> ancel                                                                                                    |  |

3. mXT143E XplainをXplain MCU基板に接続してください。図2-2.で示されるように、それらの周 図2-2. Xplain基板の正しい整列 囲に白い正方形を持つドリル穴の整列によって正しい向きを保証してください。

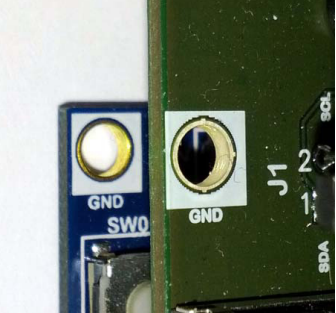

- 4. mXT143E XplainのSPIスィッチを正しい位置(XMEGA以外 "Native SPI"を使用)に設定 図2-3. JTAGとPDIのヘッダでの1番ピン位置 してください。
- 5. 書き込み器/デバッガをXplain MCU基板上のJTAG(10ピン)またはPDI(6ピン)のヘッタに 接続してください。
- ・Atmel JTAICE3は1つの方法だけが合致します。ヘッダと同じピン数を持つ探針を使用 することを確実にしてください。
- ・Atmel AVR Dragonは基板へ接続するためのリボンケーブルが必要です。
- ・Atmel AVR JTAGICEmk IIとAVR ONE!はバラ線探針または拡張器が必要です。
- ・図2-3.はヘッダのどの位置が1番ピンかを示します。JTAGまたはPDIのヘッダへの特定の ツール接続の詳細についてはAtmel Studioのヘルプを参照してください。

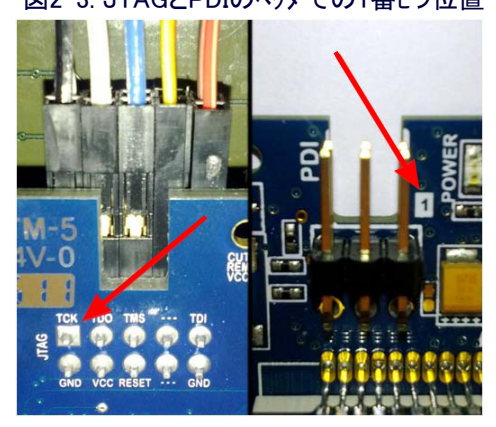

# **Atmel**

- 6. コンピュータから書き込み器/デバッガへUSBケーブルを接続してそれに通電 してください。未だインストールされていなければUSBト・ライバをインストールし てください。
- 7. コンピュータからXplain基板にUSBケーブルを接続してください。この練習に 関してはXplain用のトライバをインストールする必要はありません。この時点 でWindows<sup>®</sup>がトライバのインストールを問う場合は"キャンセル"を押してくださ い。
- 8. ALT+F7押下または"Project"⇒"Properties"をクリックすることによってプロジェクト特性を開き、そして図2-4.で示される"Tool"タブであなたの書き込み器/デバッガとインターフェースを選んでください。

#### 図2-4. Atmel Studioプロジェクト用ツール設定 WTK TRAINING12\* × Build Configuration: N/A Platform: N/A Build Events Toolchain Selected debugger/programme JTAGICE mkII • 070000006574 👻 Interface: JTAG 🔻 Device Tool Use external reset Advanced Use external rese ASF JTAG Daisy chain settings Target device is not part of a JTAG daisy chain Daisy chain: Devices before Instruction bits before Devices after 0 Instruction bits after 0 Programming settings Erase entire chip 💌 Preserve EEPROM

9. 応用を構築してデバッグ作業を開始するために、F5押下または"Debug"⇒"Continue"をクリックしてください。

10. 応用を使用してそれを動かす方法を理解するためにソースを調べてください。実行を一時停止するのにCTRL+F5または"Debug" ⇒"Break All"を押し、その後に一時停止解除のために9.段階を繰り返すことができます。

#### 応用は何をしますか?

さて、背景色をあなたが好きな色に変更しましょう。背景色はapp\_widget.cソースファイルに於いてGFX\_COLORマクロを用いてAPP\_BACK GROUND\_COLORマクロで定義されます。

11. プロジェクトのオンライン資料をへ行くために"Help"⇒"View ASF Example Help"をクリックしてください。

12. このマクロに関するパラメータが何かを知るために"app\_widget.c"の資料へ行って"GFX\_COLOR"をクリックしてください。

13. あなたの好きな色に背景色を変更し、再コンパイルして走らせてください。

### 2.2. 課題2: 釦追加

さあ、コードにいくつかの変更をし、クリックすることができる釦を追加しましょう。 この課題の目的はあなたが以下の方法を知ることです。

- 釦作成
- ・クリック事象処理
- 1. app\_widget.cでapp\_widget\_launch関数を見つけ出してください。別のウィシェットが追加される前に違うウィシェットがどう形態設定される かを理解してみてください。
- 2. "//! ¥todo Add code to set up button here."と言う行の下に以下のコードを複写または入力してください。

```
area.pos.x = 10;
area.pos.y = 150;
area.size.x = 90;
area.size.y = 40;
btn = wtk_button_create(parent, &area, "Click", (win_command_t)BUTTON_ID);
if (!btn) {
  goto error_widget;
}
win_show(wtk_button_as_child(btn));
```

3. コードをコンパイルして走らせてください。

#### 上のコードは何をしますか?

4. 各釦押下に対して釦押下を処理してcounter変数を増すために"widget\_frame\_commad\_handler"へコードを追加してください。 5. コードをコンパイルしてそれが動くことを確かめてください。

### 2.3. 課題3: 基礎枠追加

さあ、描画できるウィシェットを作りましょう。基礎枠ウィシェットは画面を描画するのに使用することができる呼び戻し関数を持ちます。この 呼び戻し関数の手助けとで、簡単な方法で使用者に視覚的な還元を実装することが可能です。最初にウィシェットを作成しましょう。 この課題の目的はあなたが以下の方法を知ることです。

- 基礎枠作成
- 基礎枠描画処理部構成設定

# **Atmel**

- 1. app\_widget.cでapp\_widget\_launch関数を見つけ出してください。更にコードへ基礎枠を追加しましょう。
- 2. "//! ¥todo Add code to set up basic frame here."と言う行の下に以下のコードを複写または入力してください。

```
area.pos.x += area.size.x + 40;
```

```
sub_frame_background.type = GFX_BITMAP_SOLID;
sub_frame_background.data.color = GFX_COLOR(127, 0, 0);
```

```
if (!sub_frame) {
```

```
goto error_widget;
```

```
win_show(wtk_basic_frame_as_child(sub_frame));
```

3. コードをコンパイルして走らせてください。

### 上のコードは何をしますか?

- 4. ウィジェットの背景の色を違う色に変えてください。
- 5. 再コンパイルして走らせて画面上で色が変更されたことを確かめてください。

## 2.4. 課題4: 全てを一緒に接続

さて、私たちは使用者に視覚的な還元を与えるために描画することができる基礎枠と入力を獲得する釦を持ちます。前の課題で作成した枠上の釦のクリック回数を表示しましょう。

この課題の目的はあなたが以下の方法を知ることです。

- ・描画と画面上の文字形式
- ・あなた自身の基礎枠描画処理部作成
- 1. app\_widget.cでsub\_frame\_draw\_handler 関数を見つけ出してください。
- 2. "¥todo Add code here to draw text on screen."を含む行を見つけてください。

画面上で文字を描画するにはgfx\_draw\_string関数の使用が必要です。これに関し、それがどう使用されるかを知る必要があります。この関数に関する資料を探しましょう。

- 3. 課題1でと同じ方法でオンラインプロジェクト資料の主頁を開いてください。
- 4. これがフォントに関連する画像システム内の関数であるため、"Graphical display system"→"Font suport"下でそれの資料を見つけ出 してください。
- 5. それのパラメータの内容を読むために"gfx\_draw\_string"をクリックしてください。
- 6. &sysfontでのフォントを使用して位置X:clip⇒origin.xとY:clip⇒origin.yにbuffer内に格納された文と、GFX\_COLORマクロ経由での好みの色を表示するのにgfx\_draw\_string関数を用いるコードを追加してください。
- 7. 再コンパイルしてコードを走らせてください。

### 釦をクリックした時に何故文字が更新されないのでしょうか?。

さて、各釦の押下で表示される値を増加(+1)することによって使用者相互作用を追加します。そのような押下の各々は主ウィシェット枠によって扱われ得る命令事象を生成します。

- 8. widget\_frame\_command\_handler 関数を見つけ出してください。
- 9. "¥todo Add code here to handle button press(釦押下を処理するためのコードをここに追加)"を含む行を見つけ出してください。

10. 最初に、計数を増加するためのコードを追加してください。

新しい値を表示するために、副枠ウィジェット ウィンドウの再描画を起動しなければなりません。

- 11. sub\_frame(副枠)のウィンドウへのポインタを得るのにwtk\_basic\_frame\_as\_child関数を、それの再描画を発行するのにwin\_redraw関数を 使用してください。これらの関数の資料は"Window System"単位部内と、オンライン プロジェクト資料内の"Widget toolkit"⇒"Basic frame widget"で得られます。
- 12. コンパイルして走らせ、そして釦をクリックした時に文字が更新されることを確かめてください。

おめでとう御座います!。今やあなたは作成したあなた自身のGUI要素と、GUIでの使用者相互作用時にそれを更新する追加論理を 持ちます。

時間が有れば、以下によってより立派な計数器出力を作ることができます。

- ・ウィジェットの中央に文字を移動
- ・gfx\_draw\_rectangle関数で文字の周囲に矩形を描画

(課題のどれかに対して助言が必要なら、完全な解決策に関するapp\_widget\_solution.cファイルをご覧ください。

# **Atmel**

# <mark>3</mark>. 改訂履歴

| 資料改訂  | 日付      | 注釈                                |
|-------|---------|-----------------------------------|
| 8300A | 2010年9月 | 初版資料公開                            |
| 8300B | 2012年7月 | Atmelソフトウェア枠組みとXplain系統の基板用の練習を更新 |

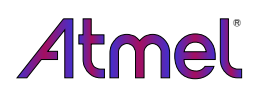

# Enabling Unlimited Possibilities®

### Atmel Corporation

1600 Technology Drive San Jose, CA 95110 USA TEL (+1)(408) 441-0311 FAX (+1)(408) 487-2600 www.atmel.com

### Atmel Asia Limited

Unit 01–5 & 16, 19F BEA Tower, Millennium City 5 418 Kwun Tong Road Kwun Tong, Kowloon HONG KONG TEL (+852) 2245–6100 FAX (+852) 2722–1369

#### Atmel Munich GmbH

Business Campus Parking 4 D-85748 Garching b. Munich GERMANY TEL (+49) 89-31970-0 FAX (+49) 89-3194621

#### Atmel Japan G.K.

141-0032 東京都品川区 大崎1-6-4 新大崎勧業ビル 16F アトメル ジャパン合同会社 TEL (+81)(3)-6417-0300 FAX (+81)(3)-6417-0370

#### © 2012 Atmel Corporation. 全権利予約済 / 改訂:8300B-AVR-07/2012

Atmel<sup>®</sup>、Atmel<sup>ロ</sup>どそれらの組み合わせ、Enabling Unlimited Possibilities<sup>®</sup>、AVR<sup>®</sup>、XMEGA<sup>®</sup>とその他はAtmel Corporationの登録 商標または商標またはその付属物です。他の用語と製品名は一般的に他の商標です。

お断り:本資料内の情報はAtmel製品と関連して提供されています。本資料またはAtmel製品の販売と関連して承諾される何れの知 的所有権も禁反言あるいはその逆によって明示的または暗示的に承諾されるものではありません。Atmelのウェブサイトに位置する販売 の条件とAtmelの定義での詳しい説明を除いて、商品性、特定目的に関する適合性、または適法性の暗黙保証に制限せず、Atmel はそれらを含むその製品に関連する暗示的、明示的または法令による如何なる保証も否認し、何ら責任がないと認識します。たと えAtmelがそのような損害賠償の可能性を進言されたとしても、本資料を使用できない、または使用以外で発生する(情報の損失、 事業中断、または利益と損失に関する制限なしの損害賠償を含み)直接、間接、必然、偶然、特別、または付随して起こる如何なる 損害賠償に対しても決してAtmelに責任がないでしょう。Atmelは本資料の内容の正確さまたは完全性に関して断言または保証を行 わず、予告なしでいつでも製品内容と仕様の変更を行う権利を保留します。Atmelはここに含まれた情報を更新することに対してどん な公約も行いません。特に別の方法で提供されなければ、Atmel製品は車載応用に対して適当ではなく、使用されるべきではありま せん。Atmel製品は延命または生命維持を意図した応用での部品としての使用に対して意図、認定、または保証されません。

#### © *HERO* 2013.

本応用記述はAtmelのAVR1614応用記述(doc8300.pdf Rev.8300B-07/12)の翻訳日本語版です。日本語では不自然となる重複す る形容表現は省略されている場合があります。日本語では難解となる表現は大幅に意訳されている部分もあります。必要に応じて 一部加筆されています。頁割の変更により、原本より頁数が少なくなっています。

必要と思われる部分には()内に英語表記や略称などを残す形で表記しています。

青字の部分はリンクとなっています。一般的に赤字の0,1は論理0,1を表します。その他の赤字は重要な部分を表します。